# How to Remote Debug on Windows-CE devices with Microsoft Visual Studio

Author: Tony Liu

**Document History:** 

| Doc Version | Date       | Author      | Comment                  |
|-------------|------------|-------------|--------------------------|
| 1.0         | 2013/9/25  | Tony Liu    | First edition            |
| 1.1         | 2013/11/05 | Ryan Tsai   | Add exception processing |
| 1.2         | 2014/10/01 | Ryan Tsai   | Modify context and add   |
|             |            |             | troubleshooting          |
| 1.3         | 2014/12/26 | Quentin Lee | Modify context           |

## 1. Introduction

This manual contains the information you need to remote debug on Windows-CE devices based target device.

Advantech provides library and sample code which allows developers and end users to connected I/O modules, perform configurations, and simple testing of the I/O.

This manual also supplies information about how to apply Advantech *DiagAnywhere* software to remote control Advantech controllers, including accessing remote desktop and file transfer.

#### **1.1.** Organization of This Manual

This user manual is divided into the following sections:

- Introduction
- <u>Setup environment</u>
- Start Debugging
- Troubleshooting

#### Introduction

This section gives the user a basic idea of this manual.

#### Setup environment

This section describes how to set up remote debug environment.

#### **Start Debugging**

This section gives the user step-by-step procedures of remote debugging.

#### Troubleshooting

This section provides troubleshooting information and procedures for remote debugging.

## 2. Setup environment

This section describes how to set up your remote debug environment on host PC and the target device.

### 2.1. Target Device

You need to copy the CoreCon files to target device. On the development computer, these files are automatically installed when you install Microsoft Visual Studio. They typically install to

## C:\Program Files\Common Files\Microsoft Shared\CoreCon\1.0\Target\wce400\<Hardware Platform>

For APAX-5520/5620, which is based on the ARM hardware platform, these files are in C:\Program Files\Common Files\Microsoft Shared\CoreCon\1.0\Target\Wce400\ **armv4i**; For APAX-6572 ADAM-5560, copy files in **x86** directory.

The CoreCon files to copy to target device are:

- Clientshutdown.exe
- Cmaccept.exe
- ConmanClient2.exe
- DeviceDMA.dll
- eDbgTL.dll
- TcpConnectionA.dll

Now, we apply **Advantech** *DiagAnywhere* to transfer the above files to the target device. For example, we create a folder named "WinCEDebug" under "Harddisk" on target device, and then copy CoreCon files to the folder.

| 🍅 Diag    | Anywhere File Tran   | isfer - APA)  | x-5520(172.18      | .3.1)     |   |                            |       |        |           |
|-----------|----------------------|---------------|--------------------|-----------|---|----------------------------|-------|--------|-----------|
| Local     | C \Program Files\Cor | nmon Files\Mi | crosoft Shared \Cc | neC 🗸 😭   |   | Remote HardDisk\WinCEDebu  | g     |        |           |
| Name      |                      | Size          | Туре               | Modified  |   | Name                       | Size  | Туре   | Modified  |
| Client    | shutdown exe         | 28 KB         | 産用程式               | 2007/11/2 |   | 514c36hf-c13e-4091-a3a7    | 1 KB  | 檔案     | 2013/9/25 |
| ПСМА      | ccept.exe            | 31 KB         | 應用程式               | 2007/11/7 |   | clientshutdown.exe         | 28 KB | 應用程式   | 2013/9/25 |
| Com       | nanClient2.exe       | 85 KB         | 應用程式               | 2007/11/7 |   | CMAccept.exe               | 31 KB | 應用程式   | 2013/9/25 |
| 💽 Devic   | eAgentTransport.dll  | 47 KB         | 應用程式擴充             | 2008/7/30 |   | ConmanClient2.exe          | 85 KB | 應用程式   | 2013/9/25 |
| 💽 Devic   | eDMA.dll             | 40 KB         | 應用程式擴充             | 2007/11/7 |   | S DeviceAgentTransport.dll | 47 KB | 應用程式擴充 | 2013/9/25 |
| 🛐 eDbg    | TL.dll               | 79 KB         | 應用程式擴充             | 2007/11/7 |   | S DeviceDMA.dll            | 40 KB | 應用程式擴充 | 2013/9/25 |
| emula     | torstub.exe          | 50 KB         | 應用程式               | 2007/11/6 |   | seDbgTL.dll                | 79 KB | 應用程式擴充 | 2013/9/25 |
| 🛐 TepC    | onnectionA.dll       | 61 KB         | 應用程式擴充             | 2007/11/7 |   | emulatorstub.exe           | 50 KB | 應用程式   | 2013/9/25 |
| -         |                      |               |                    |           | Ľ | S TcpConnectionA.dll       | 61 KB | 應用程式擴充 | 2013/9/25 |
|           |                      |               |                    |           | + |                            |       |        |           |
| <         | ш                    |               |                    | >         |   | <                          |       |        | >         |
| 8 objects |                      |               |                    | 416.3 KB  |   | 9 objects                  |       |        | 416.4 KB  |

#### 2.2. Host PC

You have to configure Microsoft Visual Studio for debugging. In Visual Studio, go to the **Tools** menu and click **Options**.

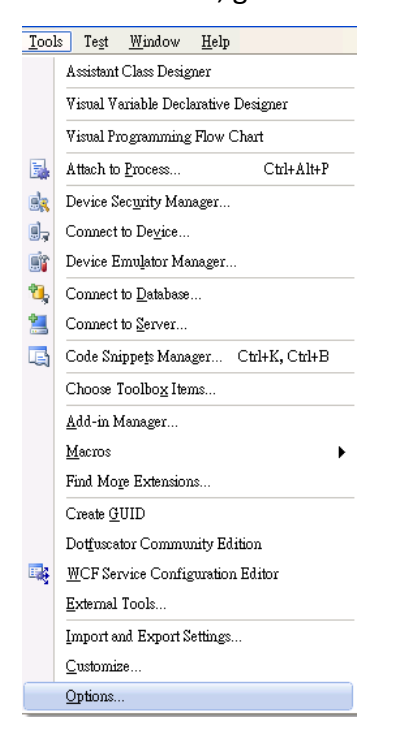

You will then be prompted for the options dialog box. Expand **Device Tools** and click **Devices**. Under Show devices for platform, select **Windows CE**. Set **Windows CE Device** as default device. Select **Windows CE Device** in Devices list and press **Properties** to set connection configuration.

| Options                                                                                                    | 2 🗙                                                                                                    |
|----------------------------------------------------------------------------------------------------|----------------------------------------------------------------------------------------------------|
| <ul> <li>Environment</li> <li>Projects and Solutions</li> <li>Source Control</li> <li>Text Editor</li> <li>Database Tools</li> <li>Device Tools</li> <li>Device Tools</li> <li>General</li> <li>Devices</li> <li>Form Factors</li> <li>HIML Designer</li> <li>Office Tools</li> <li>Test Tools</li> <li>Test Tools</li> <li>Test Tools</li> <li>Windows Forms Designer</li> <li>Workflow Designer</li> </ul> | Show devices for platform:<br>Windows CE Deyice Save As Rename Delete Default device: Windows CE Device |
|                                                                                                    | OK Cancel                                                                                               |

Set default output location as Program Files Folder.

Under Transport, select **TCP Connect Transport** and click **Configure**.

| Windows CE Device Properties                               | ? 🔀                |
|------------------------------------------------------------|--------------------|
| Default output location on device:<br>Program Files Folder | ~                  |
| T <u>r</u> ansport:<br>TCP Connect Transport               | <u>C</u> onfigure  |
| Bootstrapper:<br>ActiveSync Startup Provider               | Con <u>fig</u> ure |
| Detect when device is disconnected                         |                    |
|                                                            |                    |
|                                                            | OK Cancel          |

You will then be prompted for the TCP/IP transport window.

Select **Use specific IP address**, and enter the target device's IP address. Click **OK** as needed to exit the dialog box.

| Configure TCP/IP Transport     | 2 🛛 🤶 🔀                    |
|--------------------------------|----------------------------|
| <u>U</u> se fixed port number: | 5655                       |
| – Device IP address            |                            |
| ODbtain an IP address auton    | natically using ActiveSync |
| ⊙ Uge specific IP address:     |                            |
| 172.18.3.1                     | ~                          |
|                                |                            |
|                                | OK Cancel                  |

# 3. Start Debugging

Now that you have set up Visual Studio to connect to target device, you need to prepare target device to connect to Visual Studio.

#### 3.1. Connect to Visual Studio

You can connect to target device by using Advantech *DiagAnyhwhere*. Click "Start->Programs->Command Prompt" and open a command prompt.

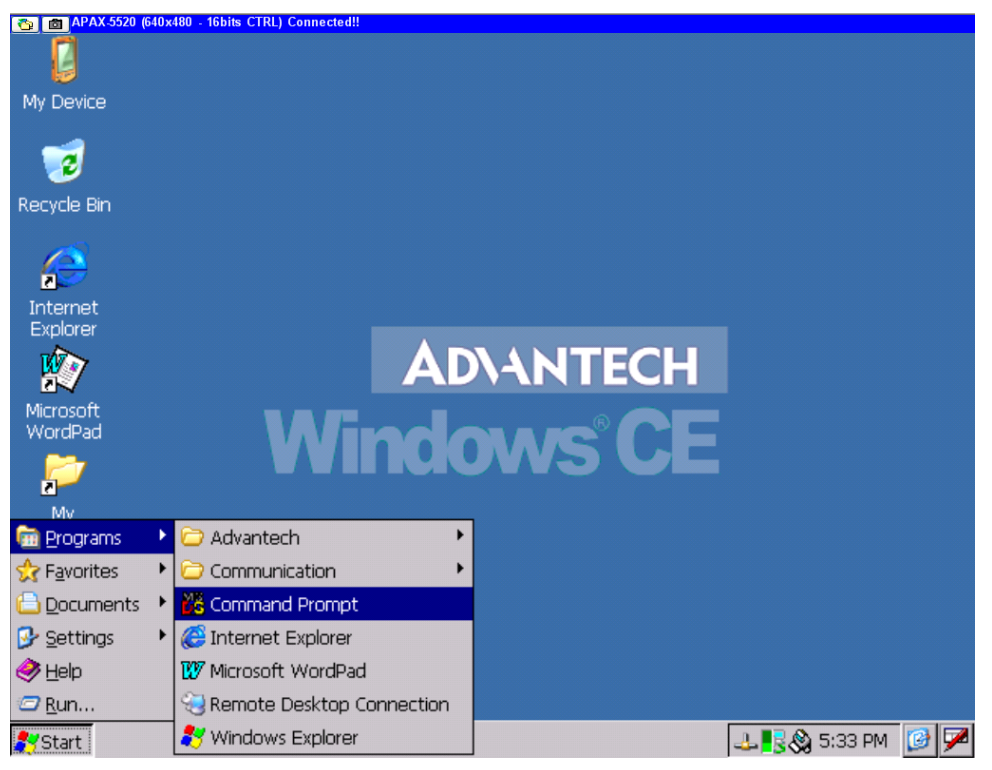

Navigate to the directory to which we copied the connectivity files.

For more detailed information about directory path, see <u>Chapter 2.1</u>.

At the command prompt, type conmanclient2.

Open another command prompt, type: cmaccept.

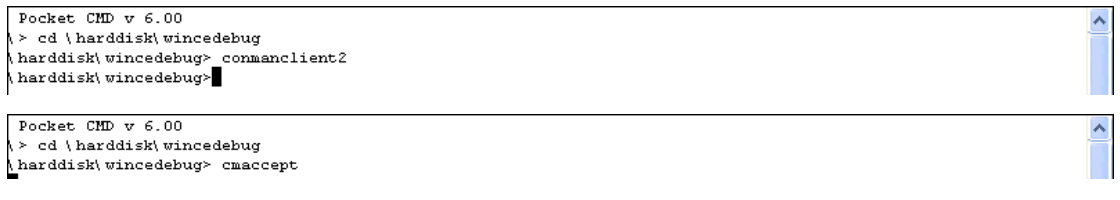

#### Note!

Quickly move to the next step because you have only **three minutes** to initiate a connection between your development computer and your device.

#### 3.2. Start to Debug

Now, you can deploy your application for debugging.

Open the program you want to debug and set break points.

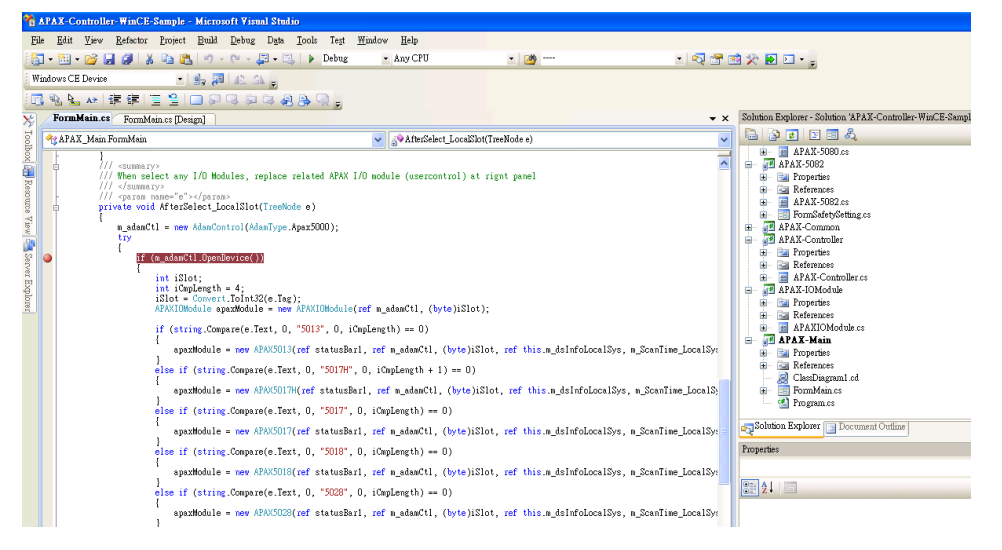

In the Visual Studio, on the Debug menu, click Start Debugging.

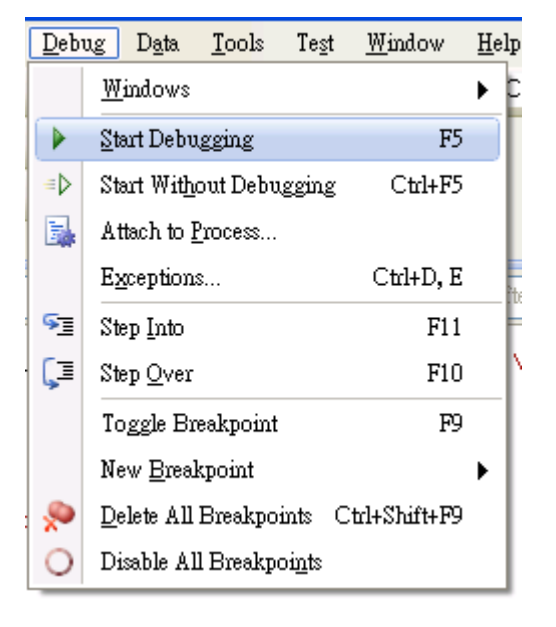

You will then be prompted for the dialog box. Select **Windows CE Device** and click Deploy. Visual Studio will connect to your device and download your application onto it.

| Deploy APAX-Main                                                                                                    | ? 🛛    |
|----------------------------------------------------------------------------------------------------|--------|
| Choose where to deploy your application.                                                                                                    | Deploy |
| De <u>v</u> ice:                                                                                                    | Cancel |
| HITACHI SH7750 HARP: SH4 Win32 (WCE SH4)<br>NEC DDB-VR5500A: MIPSII Win32 (WCE MIPSII)<br>NEC DDB-VR5500A: MIPSII FP Win32 (WCE MIPSII FP)<br>NEC DDB-VR5500A: MIPSIV Win32 (WCE MIPSIV)<br>NEC DDB-VR5500A: MIPSIV_FP Win32 (WCE MIPSIV_FP)<br>Pocket PC 2003 Device<br>Pocket PC 2003 SE Emulator<br>Pocket PC 2003 SE Square Emulator<br>Pocket PC 2003 SE Square WGA Emulator<br>Pocket PC 2003 SE Square VGA Emulator<br>Pocket PC 2003 SE VGA Emulator<br>USA Windows Mobile 5.0 Smartphone R2 QVGA Emulator<br>Windows CE Device |        |
| Show me this dialog each time I deploy the application                                                                                                    |        |

#### Note!

On target device, the system will create the program folder under **Program Files** and copy your application automaticity while starting to debug. If you encounter the problem below, it means that your program calls functions in DLL file. You have to copy you DLL file from host PC to target device.

| Microsoft Visual Studio |                                                                                         |  |  |  |  |
|-------------------------|-----------------------------------------------------------------------------------------|--|--|--|--|
| 8                       | Unable to start program '%CSIDL_PROGRAM_FILES%\APAX_Main\APAX-Main.exe'.<br>系統找不到指定的檔案。 |  |  |  |  |
|                         | 確定                                                                                      |  |  |  |  |

You can apply **Advantech** *DiagAnywhere* to transfer DLL files to program folder on target device. The program folder can be found under **Program Files.** 

| 🍅 DiagAnywhere File Trai   | nsfer - APAI | K-5620AE(192.10    | 58.1.55) |       |                          |         |        |           |
|----------------------------|--------------|--------------------|----------|-------|--------------------------|---------|--------|-----------|
| Local C:\Program Files\Adv | /antech\Adam | Apax.NET Class Lib | rə 🔽 😭   |       | Remote Program Files\AP  | AX_Main |        | × 🛍       |
| Name                       | Size         | Туре               | Modi 🔨   |       | Name                     | Size    | Туре   | Modified  |
| 🐏 APAX-5080.pdb            | 72 KB        | Program Debug      | 2014/:   |       | 🔊 Advantech Adam DLL     | 342 KB  | 應用程式擴充 | 2014/10/1 |
| 🐏 APAX-5082.pdb            | 52 KB        | Program Debug      | 2014/:   |       | 🛐 Advantech.Common.dll   | 36 KB   | 應用程式擴充 | 2014/10/1 |
| 🐏 APAX-Common.pdb          | 22 KB        | Program Debug      | 2014/:   |       | 🔊 Advantech Protocol DLL | , 28 KB | 應用程式擴充 | 2014/10/1 |
| 🐏 APAX-Controller.pdb      | 22 KB        | Program Debug      | 2014/:   |       | 🔊 APAX-5013.dll          | 27 KB   | 應用程式擴充 | 2014/10/1 |
| 🐏 APAX-IOModule.pdb        | 18 KB        | Program Debug      | 2014/:   |       | 🛐 APAX-5017.dll          | 27 KB   | 應用程式擴充 | 2014/10/1 |
| 🐏 APAX-Main.pdb            | 30 KB        | Program Debug      | 2014/:   |       | 🛐 APAX-5017H.dll         | 25 KB   | 應用程式擴充 | 2014/10/1 |
| 🔮 Advantech.Adam.xml       | 761 KB       | XML Document       | 20138    |       | 🛐 APAX-5018.dll          | 27 KB   | 應用程式擴充 | 2014/10/1 |
| 🔮 Advantech.Common.xml     | 181 KB       | XML Document       | 2013/    |       | 🛐 APAX-5028.dll          | 32 KB   | 應用程式擴充 | 2014/10/1 |
| 📄 Advantech.Protocol.xml   | 59 KB        | XML Document       | 2013/    | لسنسا | 🔊 APAX-5040.dll          | 17 KB   | 應用程式擴充 | 2014/10/1 |
| TAPAX-Main.exe             | 14 KB        | 應用程式               | 2014/:   |       | 🛐 APAX-5045.dll          | 27 KB   | 應用程式擴充 | 2014/10/1 |
| 🔊 Advantech.Adam.DLL       | 342 KB       | 應用程式擴充             | 2013/    | -     | 🔊 APAX-5046.dll          | 23 KB   | 應用程式擴充 | 2014/10/1 |
| 🔊 Advantech.Common.dll     | 36 KB        | 應用程式擴充             | 2013/    |       | 🛐 APAX-5060.dll          | 23 KB   | 應用程式擴充 | 2014/10/1 |
| 🔊 Advantech.Protocol.DLL   | 28 KB        | 應用程式擴充             | 2013/    |       | 🔊 APAX-5080.dll          | 57 KB   | 應用程式擴充 | 2014/10/1 |
| 🔊 APAX-5013.dll            | 27 KB        | 應用程式擴充             | 2014/:   |       | 🛐 APAX-5082.dll          | 35 KB   | 應用程式擴充 | 2014/10/1 |
| 🔊 APAX-5017.dll            | 27 KB        | 應用程式擴充             | 2014/:   |       | 🛐 APAX-Common.dll        | 11 KB   | 應用程式擴充 | 2014/10/1 |
| 🔊 APAX-5017H.dll           | 25 KB        | 應用程式擴充             | 2014/:   |       | 🛐 APAX-Controller.dll    | 12 KB   | 應用程式擴充 | 2014/10/1 |
| 🔊 APAX-5018.dll            | 27 KB        | 應用程式擴充             | 2014/:   |       | 🛐 APAX-IOModule.dll      | 5 KB    | 應用程式擴充 | 2014/10/1 |
| 🔊 APAX-5028.dll            | 32 KB        | 應用程式擴充             | 2014/:   |       | 📩 APAX-Main.exe          | 14 KB   | 應用程式   | 2014/10/1 |
| 🔊 APAX-5040.dll            | 17 KB        | 應用程式擴充             | 2014/:   |       |                          |         |        |           |
| 🔊 APAX-5045.dll            | 27 KB        | 應用程式擴充             | 2014/:   |       |                          |         |        |           |
| 🔊 APAX-5046.dll            | 23 KB        | 應用程式擴充             | 2014/:   |       |                          |         |        |           |
| 🔊 APAX-5060.dll            | 23 KB        | 應用程式擴充             | 2014/:   |       |                          |         |        |           |
| 🔊 APAX-5080.dll            | 57 KB        | 應用程式擴充             | 2014/:   |       |                          |         |        |           |
| 🔊 APAX-5082.dll            | 35 KB        | 應用程式擴充             | 2014/:   |       |                          |         |        |           |
| 🔊 APAX-Common.dll          | 11 KB        | 應用程式擴充             | 2014/:   |       |                          |         |        |           |
| 🔊 APAX-Controller.dll      | 12 KB        | 應用程式擴充             | 2014/:   |       |                          |         |        |           |
| 睯 APAX-IOModule.dll        | 5 KB         | 應用程式擴充             | 2014/: 🧹 |       |                          |         |        |           |
| <                          |              |                    | >        |       | <                        | 1111    |        | >         |
| 36 objects                 |              |                    | 2.3 MB;  |       | 18 objects               |         |        | 762.0 KB; |

After the program has been successfully deployed, you will see the program was stopped at break point.

| Ng APAX-Controller-WinCE-Sample (Debugging) - Microsoft Visual Studio                                          |                                                                                                    |                                          |
|----------------------------------------------------------------------------------------------------|----------------------------------------------------------------------------------------------------|------------------------------------------|
| <u>File Edit Yiew Refactor Project Build Debug Tools Test Window H</u> elp                                     |                                                                                                    |                                          |
| 🛛 - 🖾 - 📂 🛃 🏈 🕹 🖍 🛍 🖄 🖃 - 🍽 - 💭 - 🖏 🕨 Debug 🔹 Any CPU                                                          | · 🕺 🐨 🖄 🎌 🖬 🖸                                                                                                    | ] • <sub>=</sub>                         |
| Windows CE Device 🔹 🔮 🚛 🗛 🚛 🗛 🖕 🕨 🗉 🖬 🖓 🖓 🖬                                                                    | 3 • <sub>2</sub>                                                                                                    |                                          |
| Process: [Dx8376336E] APAX-Main.e - Thread: [Dx837630AA] Main Thread - 🍸 🐺 Stack Frame: APAX-Main.ex           | wIAPAX_Main.Fc 🔹 🖕                                                                                                    |                                          |
| □ 3 2 4 年年111 2 1 □ 9 3 3 4 8 9 0 ,                                                                            |                                                                                                    |                                          |
| FormMain.cs [Design]                                                                                           |                                                                                                    | × Solution Explorer - Solution 'APAX-Cor |
| 😪 APAX_Main.FormMain 👻 👼 AfterSelect_Loc                                                                       | alSlot(TreeNode e)                                                                                                    | 🗸 🔓 🖻 🖻 🖻 🖧 👘                            |
| <pre>{     #essageBox.Show("Get controller information failed!\nPlease check the d     ]     catch     f</pre> | <pre>evice1", "Error");  panel  tef this.m_dsInfoLocalSys, m_ScanTime_LocalSys[0]); ref this.m_dsInfoLocalSys, m_ScanTime_LocalSys[0]); ref this.m_dsInfoLocalSys, m_ScanTime_LocalSys[0]);</pre> |                                          |
| e                                                                                                    | 2                                                                                                    |                                          |

On target device, you will see the program halts. You can resume the program by issuing another debugging command, such as continue, step, or next.

| APAX-Lon                       | nple           |        |             |       |            |       |      |                          |                      | (         | 3 × |
|--------------------------------|----------------|--------|-------------|-------|------------|-------|------|--------------------------|----------------------|-----------|-----|
| Refresh                        | Local          | Exit   |             |       |            |       |      |                          |                      |           |     |
| ⊡- <mark>Local 9</mark><br>504 | ystem<br>6(S3) |        | ΑΡΑΧ-ΡΑ     | C     |            |       |      |                          |                      |           |     |
|                                |                |        | Firmware    | e Ver | sion :     | Α1    | .21  |                          |                      |           |     |
|                                |                |        | FPGA Ver    | rsion | :          | 13    |      |                          |                      |           |     |
|                                |                |        | Scan Inte   | erval | :          | 50    | D    | ns                       |                      |           |     |
|                                |                |        | Descriptio  | n s   | iupport Mo | odule | s    |                          |                      |           |     |
|                                |                |        | Switch ID   |       | Module     |       | Desc | cription                 |                      | <b>_</b>  |     |
|                                |                |        | 0<br>1<br>2 |       |            |       |      |                          |                      |           |     |
|                                |                |        | 3           |       | 5046       |       | 24-0 | CH Digital Output Module |                      |           |     |
|                                |                |        | 4<br> 5     |       |            |       |      |                          |                      |           |     |
|                                |                |        | 6           |       |            |       |      |                          |                      |           |     |
|                                |                |        | 7           |       |            |       |      |                          |                      |           |     |
|                                |                |        | 8           |       |            |       |      |                          |                      |           |     |
|                                |                |        | 10          |       |            |       |      |                          |                      |           |     |
|                                |                |        |             |       |            |       |      |                          |                      |           | •   |
| APAX-Driv                      | /er Vers       | ion:2. | 02.         |       |            |       |      |                          |                      |           |     |
| 🐉 Start                        | 🐻 Comi         | mand P | Prompt      | APAX  | (-Sample   |       |      |                          | 🕹 <mark>😼</mark> 🔕 ( | 6:52 PM 【 | 3 🏸 |

Now, it is your turn to debug all your stuff.

## 4. Troubleshooting

#### 4.1 ActiveSync bootstrap initialization failed

| APAX*Coupler*Winde*Example * Microsol                                                                        | t visual Studio                                                                                                    |                                                                                                    |                                                                                                    |          |                            |                                                                |
|----------------------------------------------------------------------------------------------------|----------------------------------------------------------------------------------------------------|----------------------------------------------------------------------------------------------------|----------------------------------------------------------------------------------------------------|----------|----------------------------|----------------------------------------------------------------|
| <u>File Edit View Project Build Debu</u>                                                                     | g D <u>a</u> ta <u>T</u> ools Te <u>s</u> t <u>W</u> indow <u>H</u> elj                                                                                                    |                                                                                                    |                                                                                                    |          |                            |                                                                |
|                                                                                                    |                                                                                                    | 🗖 🗠 🖻 🖻 🐿 🖉 🖥 🖄                                                                                                    |                                                                                                    |          |                            |                                                                |
|                                                                                                    |                                                                                                    | Windows CE Device                                                                                                    | • 😼 🌆 🖅 🗛                                                                                           |          |                            |                                                                |
| i 🕅 • 🛅 • 💕 🖬 🖉 🐰 🖏 🛍 🔊 •                                                                                    | (* - 💭 - 🖾 🕨 Debug 🔹 Any                                                                                                    | CPU - M RefreshFSVSettingInfo                                                                                                    | - 🗟 😤 🐋 🋠 🖬 🖬 - 🗋                                                                                   |          |                            |                                                                |
| Toolbox 🗸 🕂 🗙                                                                                                | APAX-Coupler.vb APAX-Coupler.vb                                                                                                    | Design Start Page                                                                                                    | •                                                                                                   |          | • ×                        | Solution Explorer - AP 👻 👎 🗙                                   |
| General                                                                                                    | Arram ADAX Counter                                                                                                    |                                                                                                    | lest CouplesClat                                                                                    |          |                            | 🖹 💽 🗷 🖾 🖧                                                      |
| -                                                                                                    | 107                                                                                                    | • atterse                                                                                                    | lect_coupletsion                                                                                    |          | •                          | Solution 'APAX-Coupler-Win                                     |
| I nete ale no Usable controls in this<br>group. Trag a nete note this test to<br>add it to the toolbox.      | 106         'When select any 1/D Moh           107         Pinvis Buh AfterSelect Q.           108         Bin Slot Ke Integer           101         Bin Slot Ke Integer           102         Bin Slot Ke Integer           103         Slot - Convert Joint           104         Horgbox/The South           105         Functional Action Science           106         Bin Slot Ke Integer           107         Bin Slot Convert Joint           108         Horgbox/The South           109         The Apadobale Action Convert Joint           109         The Git Gitting Conpart           101         Tabel Convert Joint           102         "East Convert           103         Tabel Citting Conpart           104         Tabel Citting Conpart           105         Tabel Citting Conpart           106         Tabel Citting Conpart           107         Tabel Citting Conpart           108         Tabel Citting Conpart           104         - apadbolale - Mer | <pre>Lies, replace related APX /10 mobule (usercontrol) at<br/>upref al (b)/*i e &amp; Treebtob)<br/>upref al (b)/*i e &amp; Treebtob)<br/>upref al (b)/*i e / Treebtob)<br/>to demo APX/* + e / Text + *7*, MegRoxStyle.Yebbo, **<br/>mont, 0, *5013*, 0, iOmplength) = 0) Then<br/>Form_APX_5013*m_al27, Cirpop(Slot, Byte) m_Scanling<br/>form_APX_5013*m_al27, Cirpop(Slot, Byte) m_Scanling<br/>form_APX_5017** 0, (Cinglength + 1)) = 0) Then<br/>Form_APX_5017** 0, *********************************</pre> | rignt panel<br>Information") = HsgBozResult.No 1<br>_LocalSys(0))<br>.LocalSys(0))<br>.LocalSys(0)) | Then     | ▲<br>H                     | (β- ja) APAX-Coupler-WinCE-E<br>(β- ja) Apax_IO_Module_Library |
|                                                                                                    | 125 Telef (String Compe<br>agazdoule - New<br>127 Telef (String Compe<br>128 agazdoule - New<br>129 Telef (String Compe<br>130 agazdoule - New<br>131 Telef (String Compe<br>133 Telef (String Compe<br>134 agazdoule - New<br>134 spazdoule - New                                                                                                    | m     >       Properties     -     +       AfterSelect_CouplerSlot Attrik -        %     21                                                                                                    |                                                                                                    |          |                            |                                                                |
| Emprist                                                                                                    | [ <b></b>                                                                                                    |                                                                                                    |                                                                                                    |          |                            |                                                                |
| 1 Error 0 Warnings (i) 0 Messages                                                                            |                                                                                                    |                                                                                                    |                                                                                                    |          | <b>↓</b> <i>↓</i> <b>↓</b> |                                                                |
| Description                                                                                                  |                                                                                                    |                                                                                                    | File                                                                                                | L Column | Project                    |                                                                |
| <ul> <li>1 ActiveSync bootstrap initialization failed<br/>Application from http://go.microsoft.co</li> </ul> | I. Please connect/cradle a real device or d<br>m/fwlink?linkid=67763                                                                                                    | wnload the User-level Windows Mobile Device Center                                                                                                    | Device Connectivity Component                                                                       |          |                            |                                                                |
|                                                                                                    |                                                                                                    |                                                                                                    |                                                                                                    |          |                            |                                                                |
|                                                                                                    |                                                                                                    |                                                                                                    |                                                                                                    |          |                            |                                                                |
|                                                                                                    |                                                                                                    |                                                                                                    |                                                                                                    |          |                            |                                                                |
| 📸 Error List 🔂 Breakpoints 📷 Immediate W                                                                     | indow 📰 Test Results                                                                                                    |                                                                                                    |                                                                                                    |          |                            |                                                                |
| Ready                                                                                                    |                                                                                                    |                                                                                                    |                                                                                                    |          |                            | ii 📾 😧 🕻                                                       |

In host PC, execute the command "del /s "%USERPROFILE%\Local

Settings\Application Data\Microsoft\Corecon\\*.\*" under command prompt.

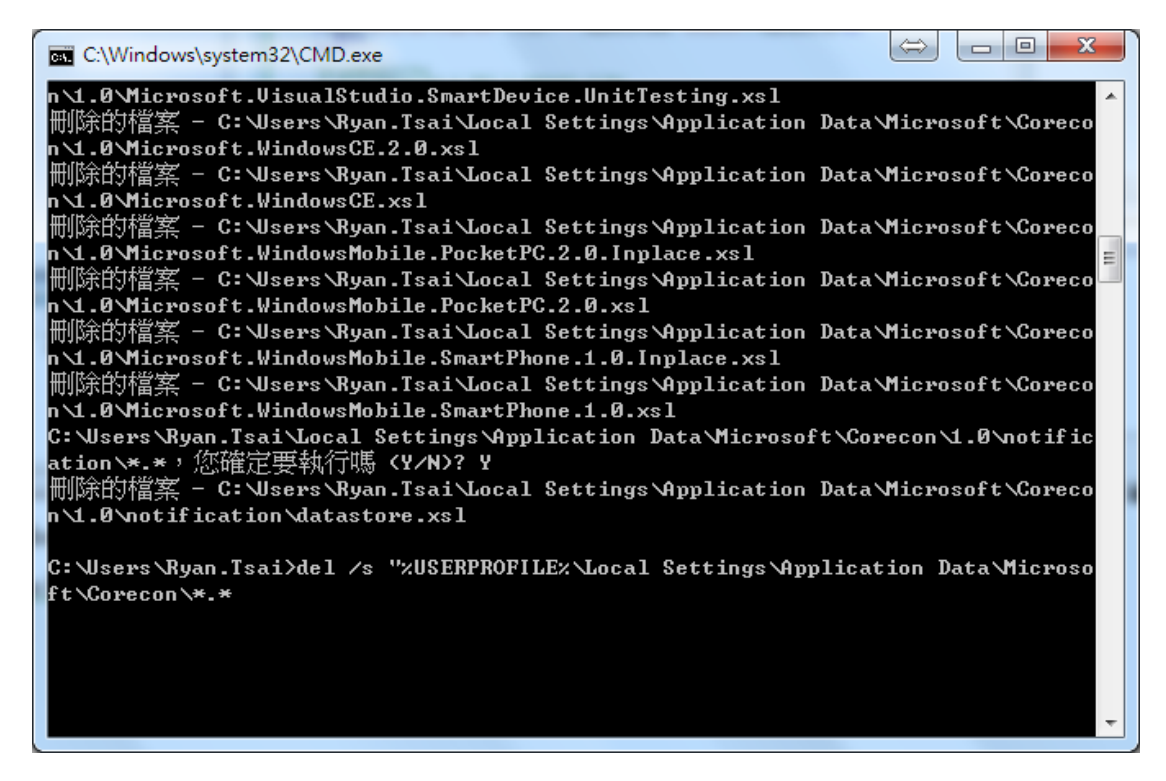

On target device, you have to connect to visual studio again. For more detailed information about how to reconnect, see <u>Chapter 3.1.</u>

#### 4.2 Mapping path failed

If you encounter this problem, check the following information on target device:

| Microsof | Microsoft Visual Studio                                                                 |  |  |  |  |  |
|----------|-----------------------------------------------------------------------------------------|--|--|--|--|--|
| 8        | Unable to start program '%CSIDL_PROGRAM_FILES%\APAX_Main\APAX-Main.exe'.<br>系統找不到指定的檔案。 |  |  |  |  |  |
|          | 確定                                                                                      |  |  |  |  |  |

- Check whether the program fold exists under Program files. For more detailed information, see <u>Chapter 2.2.</u>
- Check whether the dynamic link library (.dll) exists in the specified folder. For more detailed information, see <u>Chapter 3.2.</u>

#### 4.3 conmandClient2 execute abnormal

On the target device, close command prompt and execute **conmandClient2** again.

Pocket CMD v 6.00 > cd \harddisk\wincedebug harddisk\wincedebug> conmanclient2 harddisk\wincedebug>